#### USING THE LCD ON KWIKBYTE KB9202

# **1** Introduction

This document shows LCD usage on the KwikByte KB9202 development board.

The terms 'KB9202' and 'KB9202B' are used to refer to the KB9202 development board and should be considered equivalent.

#### DISCLAIMER:

The information provided here is for reference only. No warranty of ANY kind is provided. KwikByte assumes no liability for the use of this information in any application. All trademarks, patents, and other rights remain with the respective owner(s).

## 1.1 Linux Kernel Configuration

The kernel configuration file (arch/arm/configs/kb9202\_defconfig) has been updated to include the LCD driver, by default. The factory installation image has been updated to include the new kernel (2.6.20 at time of this writing).

The default kernel configuration selects the 4x6 mini font as the sole, built-in font. Another font may be selected according to user preference.

# 1.2 Boot Loader Configuration

By default, the boot loader passes arguments to the kernel specifying console support on device ttyS0. To view the kernel boot progress on the LCD, remove "console=ttyS0,115200" from the boot arguments.

| ¥                                                                                            |                                                                                                    |                                                                                                    |                                                                                                    |                                                                                                    | root@ de                                                                                                    | v:/tftpboot                                                                       |                                                |              |               |
|----------------------------------------------------------------------------------------------|----------------------------------------------------------------------------------------------------|----------------------------------------------------------------------------------------------------|----------------------------------------------------------------------------------------------------|----------------------------------------------------------------------------------------------------|----------------------------------------------------------------------------------------------------|-----------------------------------------------------------------------------------|------------------------------------------------|--------------|---------------|
| Eile                                                                                         | Edit                                                                                                    | View                                                                                                    | Terminal                                                                                                    | Tabs                                                                                                    | <u>H</u> elp                                                                                                    |                                                                                   |                                                |              |               |
| epso<br>cons<br>fb0:<br>ttyS<br>ttyS<br>ttyS<br>io s<br>io s<br>io s<br>RAMD<br>loop<br>nbd: | Edit<br>n15311<br>ole: 1<br>Epsor<br>0 at 1<br>1 at 1<br>2 at 1<br>chedul<br>chedul<br>chedul<br>chedul<br>chedul<br>chedul<br>chedul<br>chedul<br>chedul<br>chedul | the set of the set of | ing to m<br>frame bu<br>txfefff20<br>txfefc000<br>txfefc400<br>top regis<br>ticipato<br>adline r<br>q regist<br>initiali<br>ax 8 dev<br>d evice | robe<br>evice_<br>ono fr<br>ffer d<br>0 (irq<br>0 (irq<br>0 (irq<br>tered<br>ry reg<br>egiste<br>ered<br>zed: 1<br>ices)<br>at maj | init<br>ame buffer<br>levice, usi<br>l = 1) is a<br>l = 6) is a<br>l = 7) is a<br>l = 7) is a<br>gistered<br>ered<br>16 RAM disk<br>lor 43 | device 32x<br>ng 4K of vi<br>AT91_SERIA<br>AT91_SERIA<br>AT91_SERIA<br>AT91_SERIA | 10<br>deo memory<br>L<br>L<br>L<br>Size 1024 H | olocksize    | C             |
| eth0<br>eth0<br>at91<br>at91<br>hub<br>hub<br>Init                                           | : Lind<br>: AT91<br>: Inte<br>rm9200<br>rm9200<br>rm9200<br>1-0:1<br>1-0:1<br>ializ:                                                                                | k now<br>1 ethe<br>el LXT<br>0-ohci<br>0-ohci<br>0-ohci<br>.0: US<br>.0: 2<br>ing US                                                                                                    | 100-Full<br>rnet at<br>971A PHY<br>at91rm9<br>at91rm9<br>B hub fo<br>ports de<br>B Mass S                                                       | Duplex<br>Oxfefb<br>200-oh<br>200-oh<br>200-oh<br>und<br>tected<br>torage                                                          | t<br>oc000 int=2<br>nci: AT91RM<br>nci: new US<br>nci: irq 23<br>d<br>driver                                                               | 4 100-FullD<br>19200 OHCI<br>18 bus regis<br>8, io mem Ox                         | uplex (00:0<br>tered, ass:<br>00300000         | 00:00:00:00: | 00)<br>mber 1 |

Figure 1: Sample terminal boot screen

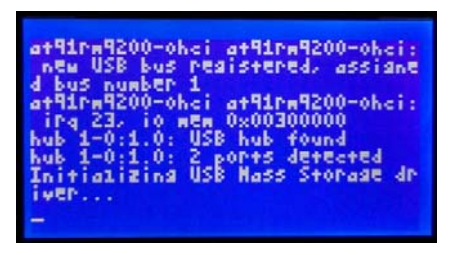

Figure 2: Sample LCD boot screen (4x6 minifont)

### 1.3 Applications

### 1.3.1 Text Output from Command Line

The display can be written directly from the command line using redirection. For example, the command

echo "Output text to /dev/tty0" > /dev/tty0
produces the following output:

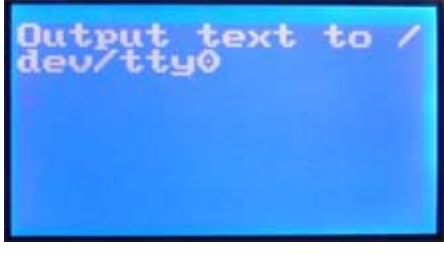

Figure 3: Command line output (8x8 font)

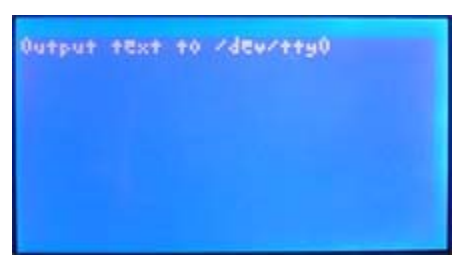

Figure 4: Command line output (4x6 minifont)

### 1.3.2 Text Output from Program

Programs can also write to the display device using standard file I/O operations:

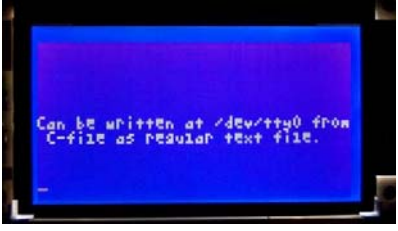

Figure 5: File I/O output (4x6 minifont)

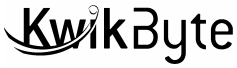

#### 1.3.3 Graphical Display

Because the LCD driver is implemented as a frame buffer device, graphical image can be displayed on the device using standard file I/O operations as well. A sample application is included which interfaces with a common USB mouse and shows moving bar graphs while displaying the current system time.

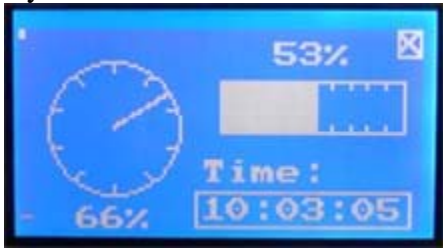

Figure 6: Sample graphics application

This threaded application ends when the user presses the 'Enter' key or the mouse is clicked on the 'X' quit box (top right corner of the image).

Source code for the sample program is provided. The application can be easily adapted to fit numerous practical applications.

### 1.4 Notes

### 1.4.1 Blanking

The screen is 'blanked' in the following conditions:

- 1) System specified time-out with inactivity

The screen is 'unblanked' in the following conditions:

- 1) Activity on the display: e.g., move the USB mouse
- 2) Writing to the corresponding sysfs device:
  - echo "0" > /sys/class/graphics/fb0/blank

If you want to disable the blanking operation entirely, execute the following command: /bin/no\_blank

This writes a binary sequence to the device (take a look at the script).

### 1.4.2 Backlight

The backlight can be controller by blanking operations, described above, or manually. Turn on the backlight:

echo "0" > /sys/class/backlight/kb9202-bl/power

Turn off the backlight:

echo "1" > /sys/class/backlight/kb9202-bl/power

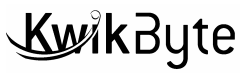